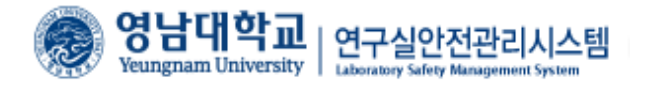

## 영남대학교 연구실 안전관리시스템 (연구실 안전교육 이수방법)

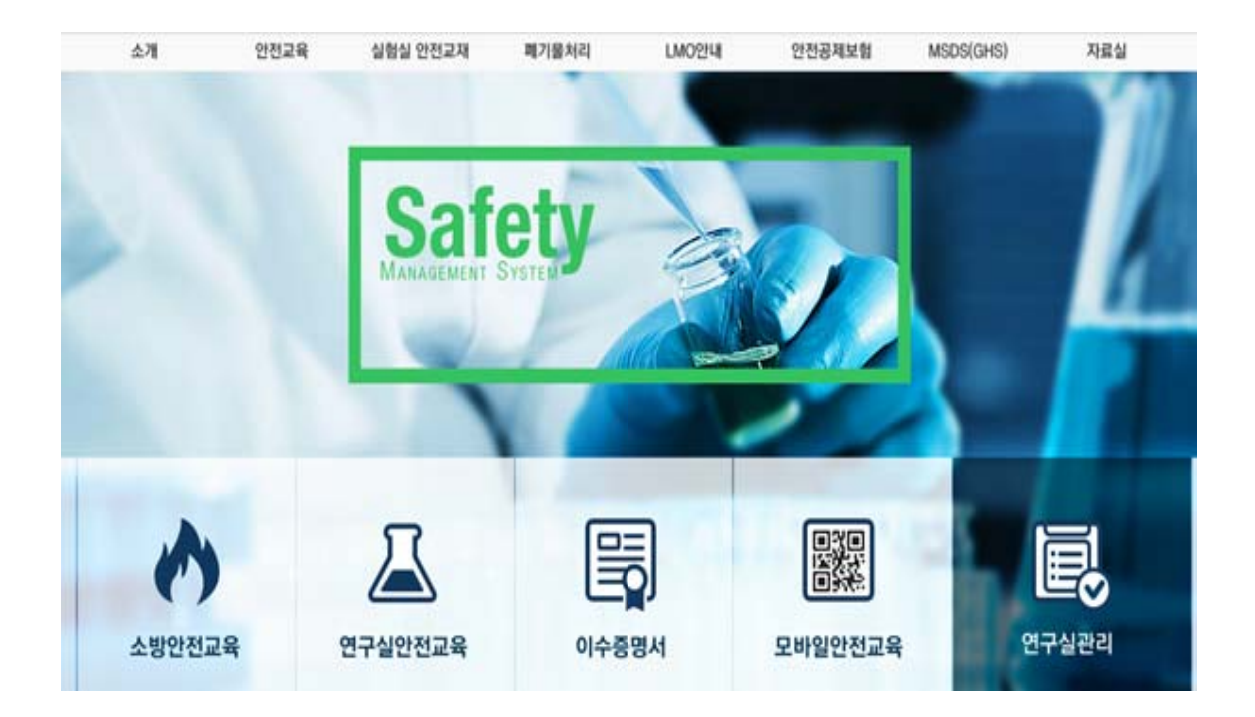

| 💿 영남대       | 학교                | 포털시스템                              |                    |         |           |                        |            | 영남대학교   도서관                           | 포털 도움말                              |
|-------------|-------------------|------------------------------------|--------------------|---------|-----------|------------------------|------------|---------------------------------------|-------------------------------------|
| 종합정보 시스템    | 강의지원              | 강의포털                               | 웹메일                | 장학      | 취업        | YUCAN 프                | 로그램        | ٩                                     | 검색                                  |
|             |                   |                                    |                    |         |           |                        |            |                                       |                                     |
| 학생포털        |                   | 영대소식 학사인                           | 내 학술               |         |           | 대학원공지                  | 포털공지       | 학생지원 서비스                              |                                     |
| 마이포털 >      |                   | · 2018학년도 1학기 수                    | 강취소 신청 인           | ۲LH     |           |                        | 2018.03.14 | · 학습법·컨설팅                             |                                     |
| 공과대학        |                   | ·2018학년도 교직과정                      | 이 수 예정 자 신         | 1발 합격자  | 발표        |                        | 2018.03.06 | III PPT 템플릿                           |                                     |
| 신소재공학부      |                   | ·2018학년도 1학기 폐                     | 강 강좌 안내(;          | 신·편입생 수 | 강신청 후)    |                        | 2018.03.06 | □ 전자출결                                |                                     |
| 전소재공약진공     | 7018              | · 2018학년도1학기 미·<br>· 2018학년도 1학기 수 | 등독사 구세 휴<br>간전전 아내 | 학 신청    |           |                        | 2018.03.02 | ····································· | 청                                   |
| 108278 5    | -101 <del>.</del> | ·전자출결시스템 사용                        | 방법 안내              |         |           |                        | 2018.02.28 | VR.                                   | (1.)))))))))))))))))))))))))))))))) |
| NIGI/Otalal |                   | ·2018학년도 1학기 폐                     | 강 강좌 안내 (          | 수강신청 후  | .)        |                        | 2018.02.27 |                                       |                                     |
| 메일/일리미      |                   | 0                                  |                    |         |           |                        |            |                                       |                                     |
| · 웹메일       | 0 건               | 2018학년도1학기 강의목록                    |                    | 더보기 +   | Y형인재교육    |                        | 더보기        | STAF Q&A                              |                                     |
| 도서관         |                   |                                    |                    |         | 1         |                        | TOPIO      | - 성산/굴편신고                             |                                     |
| . 도난 데츠 거스  | 0.74              | ·재료금속강도학   1067                    |                    |         | SPEAKING  | 시험 실시 안내               | TUEIC      | □ 표절검증시스*                             | 넴                                   |
| · 도서 예약 거스  | 0건                | · <mark>&gt; 블린티드강의</mark> 공학과경    | 영   1079           |         | ·2018년 3월 | 10일 무료 모의 TC           | DEIC 실지 안내 | YU-MOOC                               |                                     |
| · 도서 연체 건수  | o 건               | ·재료공학캡스톤디자인(1                      | )                  |         |           |                        |            | IT HHLA                               |                                     |
|             |                   | 11082                              | -                  | -       |           |                        |            |                                       |                                     |
| 교수찾기        | 0                 | 웹메일                                | 비번변경               | 더보기)    | 취업공지      | 취업웹진                   | 더보기        | 🛄 인터넷 디스크                             | (신서버)                               |
| 저하버중 건새     | 0                 |                                    |                    |         |           |                        | 1          | □ 전산지원                                |                                     |
| 0402 84     |                   | ·[에브리타                             | ~ <b>7</b> C       |         | · 공무원 수협· | 병을 위한 채용시스<br>제 재략서며 헤 | 템 불편사항 …   | - 무선랜 장비등                             | 록                                   |
| 규정 시스템      | 0                 | • Office 365 Education 등           | ㅎ 포드<br>록 완료 시간    |         | 일은 아지위    | 8 29284                | 1          |                                       |                                     |
| 행정서식관리시스템   | Ð                 |                                    |                    |         |           |                        | 1          | 연구실안전관리시                              | 스템                                  |
|             |                   |                                    |                    |         |           |                        |            | 공학인증 시스템                              | 0                                   |
|             |                   | 알리미                                |                    | 더보기 -   |           |                        |            | 자유게시판                                 | 0                                   |
|             |                   | •신규 알림 자료가 없습니                     | 4.                 |         |           |                        |            | 분실물/습득물                               | 0                                   |
|             |                   |                                    |                    |         |           |                        |            | THEATCH MILE                          |                                     |
|             |                   |                                    |                    |         |           |                        |            | 구네이용 매뉴                               | U                                   |

< 안전관리 시스템 접속 1 >

 안전관리 시스템에 접속하기 위해 우선 학교 포털시스템에 로그인 후 오른쪽 아래 연구실 안전관리시스템 배너를 클릭함

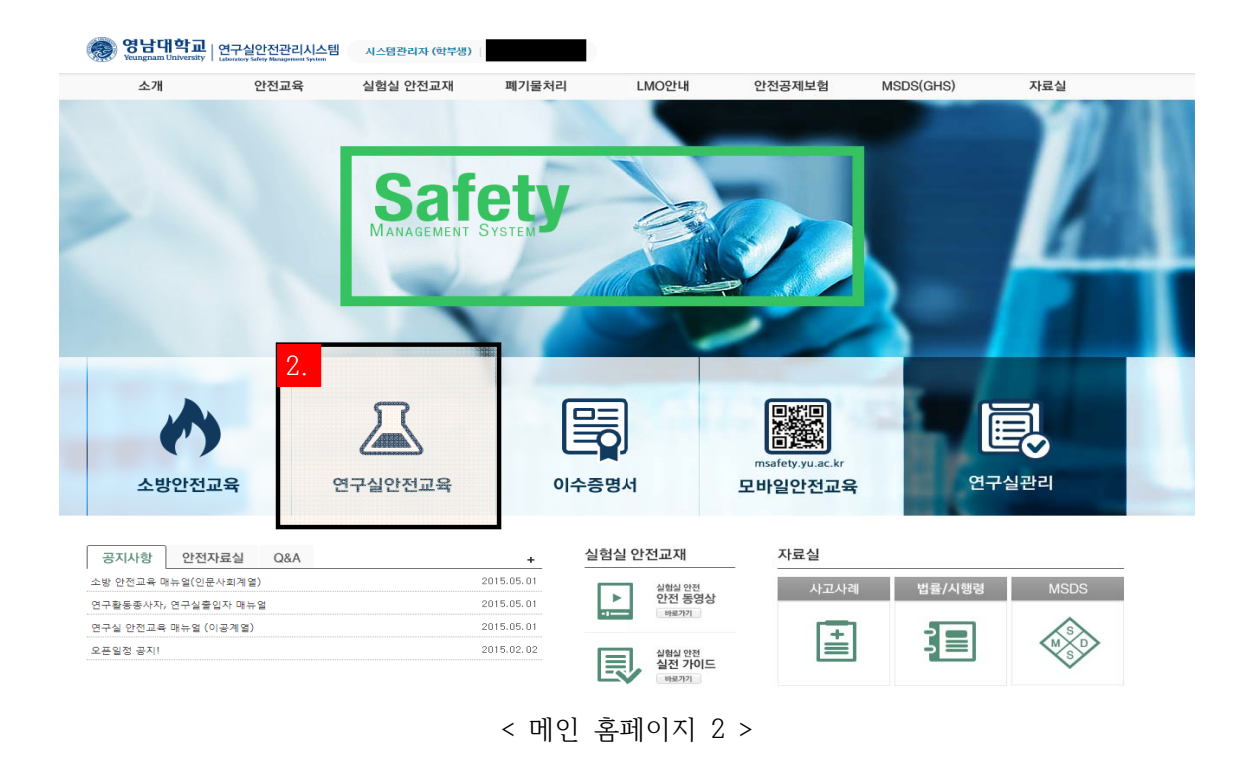

 연구실안전교육을 클릭하여 안전교육 메뉴로 이동함.( 인문계열 학생의 경우, 연구실안전교 육 대상자가 아니라는 창이 뜨며, 이러한 경우 안전관리팀(810-1393)으로 연락하여 조치를 받아야 함.)

연구실 안전교육

| ▶ 연구실입 | 안전교육 과정 안내 및 선택                                                                |
|--------|--------------------------------------------------------------------------------|
| 과정명    | 2018학년도 1학기 안전교육 💌 (※이수하지 않는 안전교육은 과정을 변경하여 이수할 수 있습니다.)                       |
| 교육기간   | 2018.02.26 ~ 2018.08.21                                                        |
| 과정구성   | 총 6시간으로 구성(필수-2시간,선택-4시간)                                                      |
| ▶ 안전교  | 육 수강 현황                                                                        |
| 교육진행상  | 태 〉 과목선택                                                                       |
|        | 언어 선택 후 선택과목을 설정하세요.<br>(After selection language, choose the elective courses |
|        | <ul> <li>한국어(Korean)</li> <li>영어(English)</li> <li>중국어(Chinese)</li> </ul>     |
|        | 과목선택<br>(Choosing the course)                                                  |

< 연구실 안전교육 3 >

 과정명을 선택(2018학년도 1학기 안전교육)하고 원하는 언어를 선택 후, 수강신청을 위해 과목선택을 클릭함. 실험실습수업 수강 학부생(연구활동종사자)들은 학기마다 6시간을 이 수해야 함. 이 연구활동종사자들은 실험실을 사용하는 모든 학생에 해당이 됨.

| 성명 |                         | 소속     | 신소재공학전공   |       | 과목선택    | 현황       | 2/6    |      |
|----|-------------------------|--------|-----------|-------|---------|----------|--------|------|
|    |                         |        | 안전 교      | 육은 재수 | 강할 수 있습 | 니다.(4    | 누강여 부어 | ( v) |
| 선택 | 과목명                     |        |           | 인정    | 시간(분)   | <b>수</b> | 강여부    |      |
| -  | 종사자 및 관리감독자의 역할과 임무     |        |           |       | 60      |          |        | -    |
| 1  | 안전관리 시스템과 안전관리 문화       |        |           |       | 60      |          |        |      |
|    | 사전유해인자위험분석              |        | 60        |       |         |          |        |      |
|    | 연구개발활동 안전분석             |        | 60        |       |         |          |        |      |
|    | 취미 및 여가활동의 사례를 통한 사전유해인 | !자 위험분 | 분석 쉽게 익히기 |       | 60      |          |        |      |
|    | 산업안전보건법 및 산업재해보상제도에 관련  | 한 사항   |           |       | 60      |          |        |      |
|    | 위헐성평가                   |        |           |       | 60      |          |        |      |
|    | 실험실 사고유형 및 예방법          |        |           |       | 60      |          |        |      |
|    | 화학실험 표준작업절차서(SOP)의 작성   |        |           |       | 60      |          |        |      |
|    | 고온 실험장치 안전관리            |        |           |       | 60      |          |        | - L  |

설정 닫기

< 과목선택 3-1 >

3-1. 필수 2시간은 고정이 되어 있으며(맨 위에 2가지), 나머지 12항목 중에 4항목을 선택하여서 설정을 누름.

연구실안전교육 과정 안내 및 선택

| 과정명           | 2018학년도 1학기 안전교육 ▼ (※이수하지 않는 안전교육은 과정을 변경하여 이수할 수 있습니다.) |           |   |    |    |      |  |  |  |  |  |
|---------------|----------------------------------------------------------|-----------|---|----|----|------|--|--|--|--|--|
| 교육기경          | 2018.02.26 ~ 2018.08.21                                  |           |   |    |    |      |  |  |  |  |  |
| 과정구성          | 총 6시간으로 구성(필수-2시간,선택-4시간)                                |           |   |    |    |      |  |  |  |  |  |
| ▶ 안전교육 수강 현황  |                                                          |           |   |    |    |      |  |  |  |  |  |
| 교육진행상태 > 교육수강 |                                                          |           |   |    |    |      |  |  |  |  |  |
| 번호            | 과목명(교육내용)                                                | 수강여부(수강일) |   |    |    |      |  |  |  |  |  |
| 1             | 사전유해인자위험분석                                               | 15        | 1 | 선택 | 변경 | 수강하기 |  |  |  |  |  |
| 2             | 연구개발활동 안전분석                                              | 15        | 1 | 선택 | 변경 | 수강하기 |  |  |  |  |  |
| 3             | 안전관리 시스템과 안전관리 문화                                        | 15        | 1 | 필수 | -  | 수강하기 |  |  |  |  |  |
| 4             | 산업안전보건법 및 산업재해보상제도에 관한 사항                                | 15        | 1 | 선택 | 변경 | 수강하기 |  |  |  |  |  |
| 5             | 종사자 및 관리감독자의 역할과 임무                                      | 15        | 1 | 필수 | -  | 수강하기 |  |  |  |  |  |
| 6             | 취미 및 여가활동의 사례를 통한 사전유해인자 위험분석 쉽게 익히기                     | 26        | 1 | 선택 | 변경 | 수강하기 |  |  |  |  |  |

< 설정을 하고난 이후 3-2 >

3-2. 3-1 항목을 설정한 이후에 이러한 화면이 나타나며, 수강하기를 클릭하여 해당 동영 상 시청이 가능함. 선택항목은 다 수강하지 않을 시에 과목변경 버튼을 눌러서 변경이 가능함.

| • 연 <sub>구</sub>                                             | ·실안선교육 과정 안내 및 전력                                        |                           |      |    |      |           |  |  |  |  |  |  |
|--------------------------------------------------------------|----------------------------------------------------------|---------------------------|------|----|------|-----------|--|--|--|--|--|--|
| 과정명                                                          | 2018학년도 1학기 안전교육 ▼ (※이수하지 않는 안전교육은 과정을 변경하여 이수할 수 있습니다.) |                           |      |    |      |           |  |  |  |  |  |  |
| 교육기간                                                         | 2018.02.26 ~ 2018.08.21                                  |                           |      |    |      |           |  |  |  |  |  |  |
| 과정구성                                                         | g 총 6시간으로 구성(필수-2시간,선택-4시간)                              | 총 6시간으로 구성(필수-2시간,선택-4시간) |      |    |      |           |  |  |  |  |  |  |
| ● 안전교육 수강 현황<br>고용지해상태 > 금융스간                                |                                                          |                           |      |    |      |           |  |  |  |  |  |  |
|                                                              |                                                          |                           |      |    |      |           |  |  |  |  |  |  |
| 번호                                                           | 과목명(교육내용)                                                | 시간(분)                     | 인정시간 | 분류 | 과목변경 | 수강여부(수강일) |  |  |  |  |  |  |
| 1                                                            | 사전유해인자위험분석                                               | 15                        | 1    | 선택 | 변경   | 수강하기      |  |  |  |  |  |  |
| 2                                                            | 연구개발활동 안전분석                                              | 15                        | 1    | 선택 | 변경   | 수강하기      |  |  |  |  |  |  |
| з                                                            | 안전관리 시스템과 안전관리 문화                                        | 15                        | 1    | 필수 | -    | 수강하기      |  |  |  |  |  |  |
| 4                                                            | 산업안전보건법 및 산업재해보상제도에 관한 사항                                | 15                        | 1    | 선택 | 변경   | 수강하기      |  |  |  |  |  |  |
| 5                                                            | 종사자 및 관리감독자의 역할과 임무                                      | 15                        | 1    | 필수 | -    | 수강하기      |  |  |  |  |  |  |
| 6                                                            | 취미 및 여가활동의 사례를 통한 사전유해인자 위험분석 쉽게 익히기 26 1 선택 변경 수강하기     |                           |      |    |      |           |  |  |  |  |  |  |
|                                                              |                                                          |                           |      |    |      |           |  |  |  |  |  |  |
| ※연구실 안전교육 수강완료 후 평가를 실시하여 60 점 이상이어야 안전교육 이수됩니다. <b>평가하기</b> |                                                          |                           |      |    |      |           |  |  |  |  |  |  |

< 연구실안전교육을 다 수강한 후 3-3 >

3-3. 선택한 수강과목들을 다 수강한 후, 평가하기를 클릭하여 100점 만점 중 60점 이상을 맞아야 이수처리가 됨. 평가하기를 하지 않을시 이수처리가 되지 않음. (집체교육을

들어서 6시간이 채워질 경우에 평가하기 버튼이 생성되지 않을 수 있으며, 이런 경우 평가 없이 자동 이수처리가 됨.)

| 안전교육    | 이수 | 증명서     |                                          |             |      |                 |
|---------|----|---------|------------------------------------------|-------------|------|-----------------|
| 안전교육 안내 |    |         |                                          |             |      |                 |
| 소방안전교육  |    | 6       | 안전교육 이수 목록입니다. 이수과정 선택 후 증명서를 출력할 수 있습니다 | ł.          |      |                 |
| 연구실안전교육 |    | -       |                                          |             |      |                 |
| 집합교육과정  | Q  | (총 1 건) | 년도 전체                                    | Ⅰ ✔ 교육구분 전체 | ▶ 검색 | 증명서출력           |
| 이수증명서   | •  | 교육종류    | 과정명                                      | 이수일자        | 미수시간 | 이수번호            |
|         |    | 신규/정기   | 2015년 1학기 안전교육                           | 2015.08.07  | 6/6  | 20150807_553741 |

< 이수증명서 4 >

4. 연구실 안전관리 안전교육을 이수할 시에 이수증명서가 나옴. 오른쪽 위 증명서 출력 버튼을 클릭하여 이수증명서를 출력하면 됨. ( 학교나 기관에서 필요할 시에 )

| 영남대학교       연구실안전관리시스템         Yeungnam University       Laboratory Sefecty Management System |                 |                |    |            |        |                 |  |  |  |  |
|-----------------------------------------------------------------------------------------------|-----------------|----------------|----|------------|--------|-----------------|--|--|--|--|
| 안전교육 이수증명서                                                                                    |                 |                |    |            |        |                 |  |  |  |  |
| ▶ 교육상                                                                                         | 행 정보            |                |    |            |        |                 |  |  |  |  |
| 성명                                                                                            |                 | 학(사)번          | 소속 |            | 신소재공   | 학전공             |  |  |  |  |
| ▶ 안전고<br>번호                                                                                   | 교육 이수정보<br>교육구분 | 과정명            |    | 이수일자       | 이수시간   | 이수번호            |  |  |  |  |
| 1                                                                                             | 신규/정기           | 2017년 1학기 안전교육 |    | 2017.07.03 | 6 / 6  | 20170703_691103 |  |  |  |  |
|                                                                                               |                 |                |    | 8          | 총 이수시간 | 6               |  |  |  |  |
| 위와 같이 안전교육을 이수하였음을 증명합니다.<br>2018년 03월 15일                                                    |                 |                |    |            |        |                 |  |  |  |  |

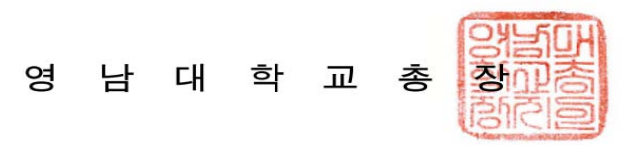

< 이수증명서 4-1 >

4-1. 위의 그림은 이수증명서임. 4의 화면에서 해당 항목의 왼쪽 버튼을 클릭하여 체크한후에 오른쪽 위 증명서 출력을 클릭할 시에 해당 화면이 나오게 됨.